## 使用 App Store 兌換代碼的方法

1/3

1.進入 iPhone or iPad 的 App Store]]

2.於 App Store 的 Today 首頁。

## 3. <u>若尚未登入 AppleID 請先做登入</u>]]

4.登入後,請點擊右上角您的帳號圖示。

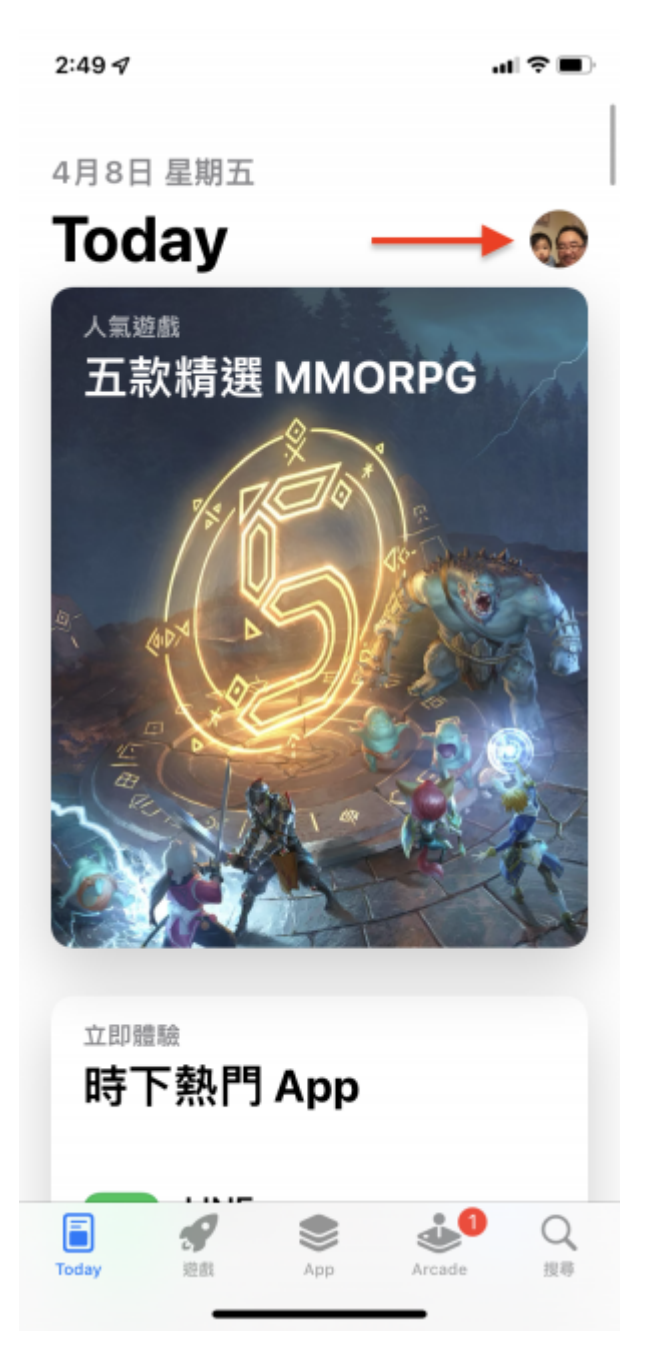

5.點擊"兌換禮品卡或代碼"按鈕。

|                    |           | uI ≎ ∎) |  |  |
|--------------------|-----------|---------|--|--|
|                    | 帳號        | 完成      |  |  |
|                    | @gmail.co | m       |  |  |
| 已購項目               |           | >       |  |  |
| 訂閱項目               |           | >       |  |  |
| 兌換禮品卡              | 可代碼 ◀━    | -       |  |  |
| 個人化推薦              | I         | >       |  |  |
| 最近已更新              |           |         |  |  |
| Contraction Mes 今天 | senger    | 打開      |  |  |

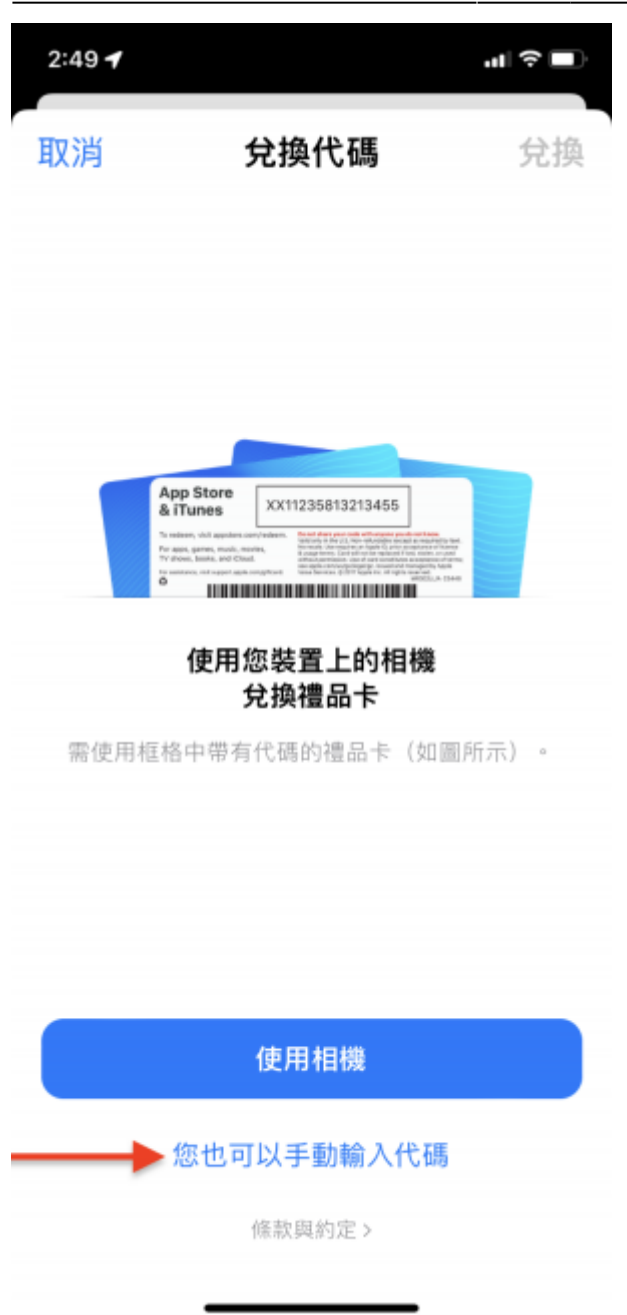

7.此時App就會開始下載,之後就可以於iPhone/iPad的首頁看到並可以開始使用。

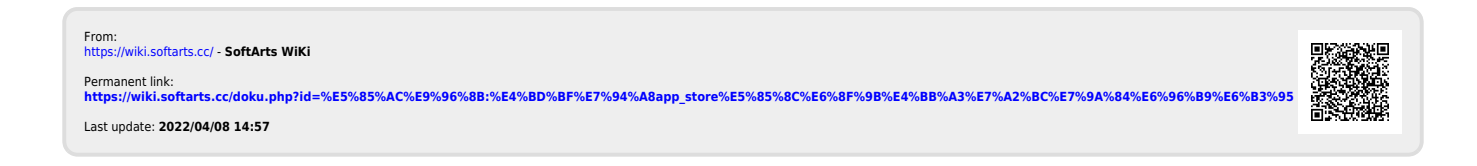